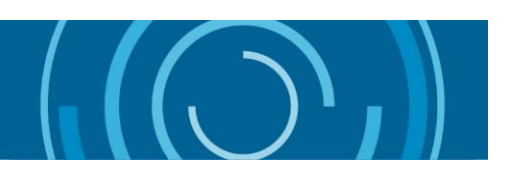

# Guide d'utilisation pratique à l'intention des administrations d'accueil concernant la soumission d'un formulaire de demande d'assistance à Inspecteurs des Impôts Sans frontières

| 1. |    | Portail IISF2                                             |
|----|----|-----------------------------------------------------------|
| 2. |    | Accéder au portail2                                       |
|    | a. | Créer un compte2                                          |
|    |    | Inscription sur le portail                                |
|    |    | Inscription à l'aide d'un code d'invitation4              |
|    | b. | Saisie des informations personnelles5                     |
|    | c. | Confirmation de l'adresse de messagerie5                  |
| 3. |    | Validation du compte par le Secrétariat d'IISF8           |
| 4. |    | Programmes IISF8                                          |
|    | a. | Demander un programme8                                    |
|    | b. | Gérer les demandes11                                      |
|    | c. | Validation de la demande par le Secrétariat14             |
|    | d. | Télécharger le formulaire de demande d'assistance signé14 |

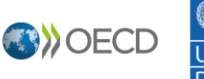

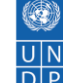

Ce guide s'adresse aux administrations fiscales qui souhaitent soumettre un formulaire de demande d'assistance IISF via le portail IISF. Les étapes à suivre pour créer un compte et soumettre une demande sont détaillées ci-après.

1. Portail IISF

Pour accéder au portail IISF, utilisez le lien suivant : <u>https://portal.tiwb.org/fr-</u> FR/

Pour créer un compte, cliquez sur « Se connecter » en haut à droite de la page.

### 2. Accéder au portail

Après avoir sélectionné « Se connecter », vous êtes redirigé(e) vers la page Accueil.

| Portail IISF | Accueil Contactez-nous Demandez un programme Q Français - Se connecter |
|--------------|------------------------------------------------------------------------|
| Se connecter | S'inscrire Utiliser une invitation                                     |
| Se connecter | Se connecter avec un compte OCDE                                       |
| * Nom d'u    | Azure AD                                                               |
| * Mot o      | le passe                                                               |
|              | Mémoriser mes informations ?                                           |
|              | Se connecter Mot de passe oublié ?                                     |

Si vous avez déjà un compte, vous pouvez accéder au portail à l'aide de votre nom d'utilisateur et de votre mot de passe. Si vous avez oublié votre mot de passe, cliquez sur « **Mot de passe oublié ?** »

#### a. Créer un compte

Vous pouvez créer un compte soit en vous inscrivant directement sur le portail, soit en utilisant un code d'invitation envoyé par le Secrétariat d'IISF.

#### Inscription sur le portail

Pour créer un nouveau compte, cliquez sur « S'inscrire ».

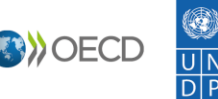

| Portail IISF                     | Accuell Contactez-nous Demandez un programme Q Français - Se | e connecter |
|----------------------------------|--------------------------------------------------------------|-------------|
| Se connecter S'inscrire Utiliser | e invitation                                                 |             |
| Se connecter                     | Se connecter avec un compte OCDE                             |             |
| * Nom d'utilisateur              | Azure AD                                                     |             |
| * Mot de passe                   |                                                              |             |
| Mémoriser me                     | nformations ?                                                |             |
| Se connecter                     | Mot de passe oublié ?                                        |             |

Vous êtes redirigé(e) vers la page d'inscription, où vous pouvez créer un nouveau compte en saisissant votre adresse de messagerie officielle, un nom d'utilisateur et un mot de passe.

| Portail IISF            |            | Accueil   Contactez-nous   Demandez un programme   Q   Français -   S | e connecter |  |  |  |
|-------------------------|------------|-----------------------------------------------------------------------|-------------|--|--|--|
| Se connecter            | S'inscrire | Utiliser une invitation                                               |             |  |  |  |
| S'inscrire à un         | nouveau c  | ompte                                                                 |             |  |  |  |
| * Adresse de messagerie |            |                                                                       |             |  |  |  |
| * Nom d'u               | tilisateur |                                                                       |             |  |  |  |
| * Mot e                 | de passe   |                                                                       |             |  |  |  |
| * Confirmer le mot o    | de passe   |                                                                       |             |  |  |  |
| S'inscrire              |            |                                                                       |             |  |  |  |

Cliquez sur « **S'inscrire** » pour valider. Attention : l'adresse de messagerie ne doit pas avoir été utilisée par le passé. Si c'est le cas, un doublon sera créé.

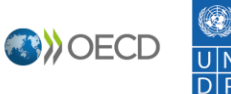

#### Inscription à l'aide d'un code d'invitation

Vous pouvez également vous inscrire si le **Secrétariat IISF** vous a envoyé une invitation par courriel.

| Cher collègue,                                                                                                    |
|----------------------------------------------------------------------------------------------------|
| Le Secrétariat d'Inspecteurs des impôts sans frontières (IISF) a le plaisir de vous inviter à activer un compte sur le Portail IISF. Le portail IISF vous permettra de<br>communiquer avec le Secrétariat et de consulter des informations sur vos programmes IISF. |
| Pour créer votre compte, veuillez vous rendre sur https://portal.tiwb.org/ et utiliser le code d'invitation suivant:                                                                                                    |
| OTotxybFBUD4k2aL5AB-nkH1-X3-rGkC0WBn3KwDFS96lCQszo0SW43m2xcwZrBKoWLmpbzYgoROOoRN7MDupXsCCan0nQbk5Peqy6-<br>9s2CEzdhGNHiZ4ss-jPGgZ1lUl6-l-BpWqStcTMbsPl4tGqyf-Wy1Kj-hd11A4EgVyTM-                                                                                    |
| Le Secrétariat IISF (secretariat@tiwb.org) reste à votre disposition pour toute question.                                                                                                    |
| Meilleures salutations,                                                                                                    |
| L'équipe duportail IISF                                                                                                    |

Rendez-vous sur le portail et, sous l'onglet « **Se connecter** », cliquez sur « **Utiliser une invitation** ». Saisissez le code d'invitation que vous avez reçu par courriel. Assurez-vous de copier le code repris dans le courriel à l'identique, sans ajouter d'espaces au début ou à la fin.

| Portail IISF                         |            | Accueil Contactez-nous Demandez un programme Q Français - Se connecter                                          |  |  |  |  |  |  |
|--------------------------------------|------------|----------------------------------------------------------------------------------------------------|--|--|--|--|--|--|
| Se connecter                         | S'inscrire | Utiliser une invitation                                                                                         |  |  |  |  |  |  |
| S'inscrire avec un code d'invitation |            |                                                                                                    |  |  |  |  |  |  |
| * Code d'invitatio                   | JgsC       | DoECZRNr-M6-a4iUIKuMxH6Z3mZSrgEVj4-27VK2QtJAmsUGGl0kiZETxhcSpRkZbtB3oMndyRuFNHTh3vSsmq6kgZUu1Rk-plZiwf87rfKCkl- |  |  |  |  |  |  |
|                                      | 🗌 Je (     | dispose d'un compte existant                                                                                    |  |  |  |  |  |  |
|                                      | S'ins      | scrire                                                                                                    |  |  |  |  |  |  |

Vous êtes redirigé(e) vers la page d'inscription, où vous pouvez créer un nouveau compte en saisissant votre adresse de messagerie officielle, un nom d'utilisateur et un mot de passe.

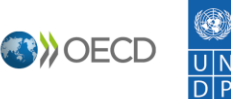

| Portail IISF                                        | Accueil Contactez-nous Demandez un programme Q Français - Se connecter                                                                                                    |  |  |  |  |  |  |  |
|-----------------------------------------------------|----------------------------------------------------------------------------------------------------|--|--|--|--|--|--|--|
| Se connecter S'ins                                  | scrire Utiliser une invitation                                                                                                    |  |  |  |  |  |  |  |
| Utilisation du code : -V8U8<br>a4iUIKuMxH6Z3mZSrgEV | Utilisation du code : -V8U8VImwRByH-OJ9ncZBKaFVD1H-qayuhaqK-AXVpO0BZDJDjY1QgNPj5UgsOoECZRNr-M6-<br>a4iUIKuMxH6Z3mZSrgEVj4-27VK2QtJAmsUGGI0kiZETxhcSpRkZbtB3oMndyRuFNHTh3vSsmq6kgZUu1Rk-piZiwf87rfKCkI- |  |  |  |  |  |  |  |
| S'inscrire à un nouv                                | S'inscrire à un nouveau compte                                                                                                    |  |  |  |  |  |  |  |
| * Adresse de messager                               | ie                                                                                                    |  |  |  |  |  |  |  |
| * Nom d'utilisate                                   | ur                                                                                                    |  |  |  |  |  |  |  |
| * Mot de pas                                        | se                                                                                                    |  |  |  |  |  |  |  |
| * Confirmer le mot de pas                           | se                                                                                                    |  |  |  |  |  |  |  |
|                                                     | S'inscrire                                                                                                    |  |  |  |  |  |  |  |

Cliquez sur « **S'inscrire** » pour valider. Attention : l'adresse de messagerie ne doit pas avoir été utilisée par le passé. Si c'est le cas, un doublon sera créé.

#### b. Saisie des informations personnelles

Une fois inscrit(e), renseignez vos informations personnelles dans les champs repris sous l'onglet Profil. Cliquez sur « **Mettre à jour** » au bas de la page pour valider.

| Portail IISF<br>Accueil > Profile    | Accueil Contactez-nous Demand                                                                                                    | ez un prog                | ramme   Q   Français -   Kar              | l Fahlvik - |  |
|--------------------------------------|----------------------------------------------------------------------------------------------------|---------------------------|-------------------------------------------|-------------|--|
| Profile                              |                                                                                                    |                           |                                           |             |  |
| Karl Fahlvik                         | Veuillez fournir quelques informations vous co<br>Les Prénom et Nom que vous fournissez seron<br>éléments partagés.                                                                                         | ncernant.<br>t affichés à | côté de tous commentaires, messages ou ai | utres       |  |
| Profil                               | L'adresse E-mail et le numéro de Téléphone ne seront pas affichés sur le site.<br>Votre Organisation et votre Titre sont facultatifs. Ils seront affichés avec vos commentaires et messages sur le<br>site. |                           |                                           |             |  |
| 🖨 Securité                           |                                                                                                    |                           |                                           |             |  |
| Changez votre mot de passe           | Prénom *                                                                                                    |                           | Civilité *                                |             |  |
| Mettre à jour votre adresse e-mail   |                                                                                                    |                           |                                           | ٩           |  |
| Gérer votre authentification externe | Nom de famille *                                                                                                    |                           | Courrier électronique                     | _           |  |
|                                      | Nom de l'Organisation *                                                                                                    |                           | Téléphone professionel                    |             |  |
|                                      | Discus content the TIMP Or content of                                                                                                    | ۹                         | Indiquez un numéro de téléphone           |             |  |
|                                      | Hease contact the TIWB Secretariat<br>secretariat@tiwb.org in case of difficulties                                                                                                    |                           |                                           |             |  |
|                                      | Fonction *                                                                                                    |                           | Pays *                                    |             |  |
|                                      |                                                                                                    |                           |                                           | ٩           |  |

### c. Confirmation de l'adresse de messagerie

Après avoir saisi vos informations personnelles, retournez sur votre profil en cliquant sur votre nom en haut à droite de la page, puis en sélectionnant « **Profil** ».

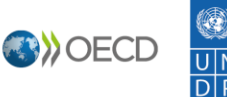

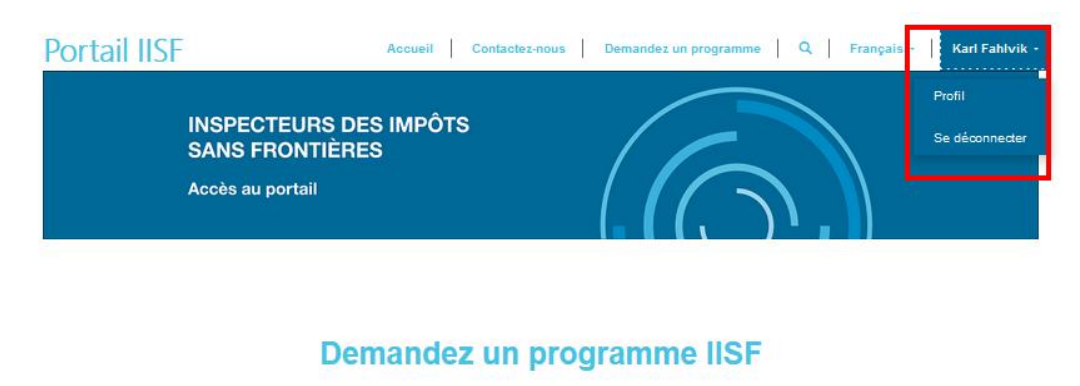

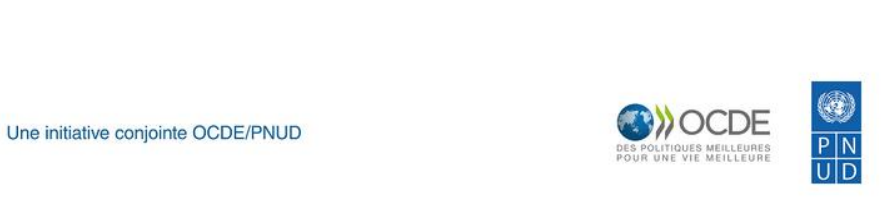

Sur la page de votre profil, cliquez sur « Confirmer l'adresse de messagerie »

# Profile

|                                      | Veuillez fournir quelques informations vous con-                                    | cernant.                                                                                                    |  |  |  |
|--------------------------------------|-------------------------------------------------------------------------------------|----------------------------------------------------------------------------------------------------|--|--|--|
| Karl Fahlvik                         | Les Prénom et Nom que vous fournissez seront<br>éléments partagés.                  | Les Prénom et Nom que vous fournissez seront affichés à côté de tous commentaires, messages ou autres<br>éléments partagés. |  |  |  |
|                                      | L'adresse E-mail et le numéro de Téléphone n                                        | e seront pas affichés sur le site.                                                                                          |  |  |  |
| Profil                               | Votre Organisation et votre Titre sont facultatifs<br>site.                         | Ils seront affichés avec vos commentaires et messages sur le                                                                |  |  |  |
| Securité                             | Ø Votre e-mail n'est pas confirmé                                                   | 🔀 Confirmer l'adresse de messagerie                                                                                         |  |  |  |
| Changez votre mot de passe           |                                                                                     |                                                                                                    |  |  |  |
| Mettre à jour votre adresse e-mail   | Votre Information                                                                   |                                                                                                    |  |  |  |
| Gérer votre authentification externe | Prénom *                                                                            | Civilité *                                                                                                    |  |  |  |
|                                      |                                                                                     | Q                                                                                                    |  |  |  |
|                                      | Nom de famille *                                                                    | Courrier électronique                                                                                                    |  |  |  |
|                                      | Nom de l'Organisation *                                                             | Téléphone professionel                                                                                                    |  |  |  |
|                                      |                                                                                     | Q Indiquez un numéro de téléphone                                                                                           |  |  |  |
|                                      | Please contact the TIWB Secretariat<br>secretariat@tiwb.org in case of difficulties |                                                                                                    |  |  |  |
|                                      | Fonction *                                                                          | Pays *                                                                                                    |  |  |  |
|                                      |                                                                                     | Q                                                                                                    |  |  |  |

Vous recevez alors un courriel de confirmation. **Cliquez sur le lien** qu'il contient pour confirmer votre adresse de messagerie.

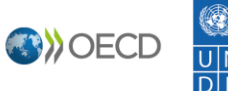

6

| TAX INSPECTORS WITHOUT BORDERS                                                                                                    |
|----------------------------------------------------------------------------------------------------|
| Dear user,                                                                                                    |
| Your TIWB Portal account has been created, but it is still NOT approved.                                                                                                    |
| As first step, please Update your Personal Information in the Profile.                                                                                                    |
| After that, it is important that you click the Confirm e-mail button in your Profile to complete and finalise the registration. You will receive a separate email with a link to confirm your email address.                                         |
| Once we receive your email confirmation the TIWB Secretariat will validate your account and provide you complete access to the TIWB Portal.                                                                                                    |
| For any questions, please contact secretarial@iwb.org.                                                                                                    |
| Thank you,                                                                                                    |
| Tax Inspectors Without Borders Secretariat                                                                                                    |
| Votre nouveau compte a été créé sur le Portail IISF, mais il n'est toujours pas approuvé.                                                                                                    |
| Dans un premier temps, veuillez mettre à jour vos informations personnelles dans le Profil.                                                                                                    |
| Après cela, il est important que vous cliquiez sur le bouton Confirmer l'adresse de messagerie dans votre Profil pour terminer et finaliser l'enregistrement. Vous allez recevoir un message séparé avec un lien pour confirmer votre adresse email. |
| Une fois que nous aurons reçu votre confirmation par e-mail, le Secrétariat IISF validera votre compte et vous fournira un accès complet au Portail IISF.                                                                                            |
| Pour toute question, veuillez contacter secretariat@tiwb.org.                                                                                                    |
| Meilleures salutations,                                                                                                    |
| Le Secrétariat IISF                                                                                                    |

Vous êtes alors redirigé(e) vers le portail, sur la page de votre profil, où vous pouvez constater que votre adresse a bien été confirmée (surlignage en vert).

| Portail IISF<br>Accueil > Profile    | Accueil Contactez-nous Demandez un pr                                                                                               | rogramme   Q   Français -   Karl Fahlvi                                              |
|--------------------------------------|----------------------------------------------------------------------------------------------------|--------------------------------------------------------------------------------------|
| Profile                              |                                                                                                    |                                                                                      |
| Karl Fahlvik                         | Veuillez fournir quelques informations vous concernan<br>Les Prénom et Nom que vous fournissez seront affiché<br>éléments partagés. | t.<br>s à côté de tous commentaires, messages ou autres                              |
| Profil                               | L'adresse E-mail et le numéro de Téléphone ne seror<br>Votre Organisation et votre Titre sont facultatifs. Ils ser<br>site          | t pas affichés sur le site.<br>ont affichés avec vos commentaires et messages sur le |
| Securité                             | Votre Information                                                                                                    |                                                                                      |
| Changez votre mot de passe           | Prénom *                                                                                                    | Civilité *                                                                           |
| Mettre à jour votre adresse e-mail   |                                                                                                    | ٩                                                                                    |
| Gérer votre authentification externe | Nom de famille *                                                                                                    | Courrier électronique                                                                |
|                                      | Nom de l'Organisation *                                                                                                    | Téléphone professionel                                                               |
|                                      | ٩                                                                                                    | Indiquez un numéro de téléphone                                                      |
|                                      | Please contact the TIWB Secretariat<br>secretariat@tiwb.org in case of difficulties                                                 |                                                                                      |
|                                      | Fonction *                                                                                                    | Pays *                                                                               |
|                                      |                                                                                                    | Q                                                                                    |

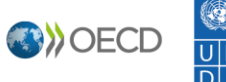

7

## 3. Validation du compte par le Secrétariat d'IISF

Après avoir renseigné vos informations personnelles et confirmé votre adresse de messagerie, votre compte sera validé par le Secrétariat d'IISF. **Vous recevrez un courriel de confirmation une fois votre compte activé. Vous pourrez ensuite remplir un formulaire de demande d'assistance.** 

|   | TIWB - Account Approved OECD:0001071 Recibidos ×                                                                                        |                                                 | ŧ          | • | Ø |  |  |
|---|----------------------------------------------------------------------------------------------------|-------------------------------------------------|------------|---|---|--|--|
| 6 | Secretariat@tiwb.org<br>para mí ◄                                                                                                    | vie, 22 abr, 17:53 (hace 4 días) 🌱              | ζ <b>+</b> |   | : |  |  |
|   | TAX INSPECTORS WITHOUT BORDERS                                                                                                    |                                                 |            |   |   |  |  |
|   | Dear Nadia,                                                                                                    |                                                 |            |   |   |  |  |
|   | We are pleased to confirm that your TIWB Portal account is now activated. You can sign in at https://pc                                 | ortal.tiwb.org.                                 |            |   |   |  |  |
|   | We look forward to collaborating with you!                                                                                              |                                                 |            |   |   |  |  |
|   | Best regards,<br>TIWB <mark>Secretariat</mark>                                                                                          |                                                 |            |   |   |  |  |
|   | Nos complace confirmarle que su cuenta en el Portal IFSF ya está activada. Puede iniciar sesión haci                                    | endo click aquí: <u>https://portal.tiwb.org</u> |            |   |   |  |  |
|   | ¡Esperamos poder colaborar con usted!                                                                                                   |                                                 |            |   |   |  |  |
|   | Saludos cordiales,<br>Secretaría IFSF                                                                                                   |                                                 |            |   |   |  |  |
|   | Nous avons le plaisir de vous confirmer que votre compte est maintenant activé. Vous pouvez vous co<br><u>https://portal.tiwb.org</u> . | nnecter au Portail IISF à l'adresse sui         | vante :    |   |   |  |  |
|   | Nous sommes impatients de collaborer avec vous !                                                                                        |                                                 |            |   |   |  |  |
|   | Meilleures salutations,<br>Le Secrétariat IISF                                                                                          |                                                 |            |   |   |  |  |
|   |                                                                                                    |                                                 |            |   |   |  |  |

- 4. Programmes IISF
  - a. Demander un programme

Avant même que votre compte soit validé, le portail vous permet d'accéder à un aperçu du formulaire de demande d'assistance, sous l'onglet « **Demander un programme** ». Les champs ne peuvent pas être renseignés, mais vous pouvez prendre connaissance des informations requises pour les différents types de demandes d'assistance.

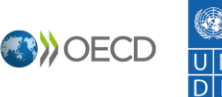

| Portail IISF                                                                                                    |
|----------------------------------------------------------------------------------------------------|
| Accueil   Contactez-nous   Gérer les demandes   Demandez un programme   Q.   Français -   Nadia Sanchez -                                                                                                    |
| Accueil > Demande d'assistance                                                                                                    |
| Demande d'assistance                                                                                                    |
| Statut de la Demande                                                                                                    |
| Brouillon ~                                                                                                    |
| FORMULAIRE DE DEMANDE D'ASSISTANCE                                                                                                    |
| L'Initiative Inspecteurs des Impôts sans Frontières (IISF) s'appuie sur une approche pratique afin d'aider les pays en développement à recouvrer leur juste part<br>d'impôt. Lancé en 2015 par l'Organisation de Coopération et de Développement économiques (OCDE) et le Programme des Nations unies pour le Développement<br>(PNUD), ce partenariat se veut un outil au service du renforcement des capacités des pays en développement en matière de fiscalité internationale. L'Initiative IISF<br>favorise le transfert de connaissances et de compétences aux agents des administrations d'accueil grâce à une démarche fondée sur «l'apprentissage par la |
| prauque».<br>Toutes les informations générales relatives à l'Initiative IISF figurent sur notre site internet à l'adresse suivante : www.tiwb.org/fr.                                                                                                    |
| Ce formulaire permet à une administration d'accueil de solliciter une assistance au titre de l'Initiative IISF dans l'un des cinq domaines suivants :                                                                                                    |
| Vérification fiscale : des vérificateurs fiscaux étrangers collaborent directement avec les agents des services fiscaux des pays et juridictions qui sollicitent une                                                                                                    |

# Pour soumettre un formulaire de demande d'assistance au titre d'un programme IISF, vous devez d'abord vous connecter à votre compte en suivant les étapes décrites au point 1 de ce guide.

Une fois connecté(e) au portail, sélectionnez « **Demander un programme** » et remplissez le formulaire.

Une fois connecté(e) au portail, vous pouvez remplir et soumettre un formulaire de demande d'assistance. Il est également possible de renseigner certains champs dans un premier temps et les autres plus tard. Au bas du formulaire de demande se trouvent trois boutons : « **Soumettre la demande** », « **Enregistrer et compléter plus tard** » et « **Annuler** ». Si vous sélectionnez « **Enregistrer et compléter plus tard** », le formulaire sera enregistré sous la forme d'un « **Brouillon** » et vous pourrez y revenir ultérieurement.

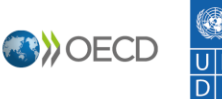

9

| Je cerune par la presente que les informations susmentionnées                                                                                                    | s sont, a ma connaissance, valables et exactes.                                                                                                    |
|----------------------------------------------------------------------------------------------------|----------------------------------------------------------------------------------------------------|
| L'administration d'accueil accepte de communiquer au Secrétar                                                                                                    | riat les résultats obtenus, les réalisations accomplies et les montants recouvrés                                                                          |
|                                                                                                    |                                                                                                    |
| du programme IISF.                                                                                                    | ,                                                                                                    |
| du programme IISF.  Je confirme qu'un résumé approuvé de cette demande d'assist                                                                                                    | ance pourra être mis à la disposition du public sur le site web de l'IISF.                                                                                 |
| du programme IISF.  Je confirme qu'un résumé approuvé de cette demande d'assist L'administration d'accueil reconnaît et confirme que les fonction                                                                                                    | ance pourra être mis à la disposition du public sur le site web de l'IISF.<br>nnaires autorisés de l'OCDE / PNUD peuvent accéder à tous les documents non  |
| du programme IISF.  Je confirme qu'un résumé approuvé de cette demande d'assist L'administration d'accueil reconnait et confirme que les fonctio<br>confidentiels du programme dans le cadre de ce programme IISF.                                                                                        | tance pourra être mis à la disposition du public sur le site web de l'IISF.<br>nnaires autorisés de l'OCDE / PNUD peuvent accéder à tous les documents non |
| du programme IISF.  Je confirme qu'un résumé approuvé de cette demande d'assist  L'administration d'accueil reconnaît et confirme que les fonctio<br>confidentiels du programme dans le cadre de ce programme IISF.                                                                                       | ance pourra être mis à la disposition du public sur le site web de l'IISF.<br>nnaires autorisés de l'OCDE / PNUD peuvent accéder à tous les documents non  |
| du programme IISF.  Je confirme qu'un résumé approuvé de cette demande d'assist L'administration d'accueil reconnait et confirme que les fonctio<br>confidentiels du programme dans le cadre de ce programme IISF.                                                                                        | tance pourra être mis à la disposition du public sur le site web de l'IISF.<br>nnaires autorisés de l'OCDE / PNUD peuvent accéder à tous les documents non |
| du programme IISF.  Je confirme qu'un résumé approuvé de cette demande d'assist L'administration d'accueil reconnait et confirme que les fonctio<br>confidentiels du programme dans le cadre de ce programme IISF.                                                                                        | ance pourra être mis à la disposition du public sur le site web de l'IISF.<br>nnaires autorisés de l'OCDE / PNUD peuvent accéder à tous les documents non  |
| du programme IISF.  Je confirme qu'un résumé approuvé de cette demande d'assist L'administration d'accueil reconnait et confirme que les fonction confidentiels du programme dans le cadre de ce programme IISF.                                                                                          | tance pourra être mis à la disposition du public sur le site web de l'IISF.<br>nnaires autorisés de l'OCDE / PNUD peuvent accéder à tous les documents non |
| du programme IISF.         Je confirme qu'un résumé approuvé de cette demande d'assist         L'administration d'accueil reconnait et confirme que les fonction<br>confidentiels du programme dans le cadre de ce programme IISF.         Dournettre la demande       Enregistrez et complétez plus tard | tance pourra être mis à la disposition du public sur le site web de l'IISF.<br>nnaires autorisés de l'OCDE / PNUD peuvent accéder à tous les documents non |
| du programme IISF.         Je confirme qu'un résumé approuvé de cette demande d'assist         L'administration d'accueil reconnait et confirme que les fonction<br>confidentiels du programme dans le cadre de ce programme IISF.         Noumettre la demande       Enregistrez et complétez plus tard  | tance pourra être mis à la disposition du public sur le site web de l'IISF.<br>nnaires autorisés de l'OCDE / PNUD peuvent accéder à tous les documents non |
| du programme IISF.         Je confirme qu'un résumé approuvé de cette demande d'assist         L'administration d'accueil reconnait et confirme que les fonction<br>confidentiels du programme dans le cadre de ce programme IISF.         Soumettre la demande       Enregistrez et complétez plus tard  | tance pourra être mis à la disposition du public sur le site web de l'IISF.<br>nnaires autorisés de l'OCDE / PNUD peuvent accéder à tous les documents non |
| du programme IISF.         Je confirme qu'un résumé approuvé de cette demande d'assist         L'administration d'accueil reconnait et confirme que les fonction<br>confidentiels du programme dans le cadre de ce programme IISF.         Sournettre la demande       Enregistrez et complétez plus tard | tance pourra être mis à la disposition du public sur le site web de l'IISF.<br>nnaires autorisés de l'OCDE / PNUD peuvent accéder à tous les documents non |

Une fois tous les champs remplis, cliquez sur « **Soumettre la demande** » pour envoyer le formulaire.

|      |                                                                                            | li.                                                                               |
|------|--------------------------------------------------------------------------------------------|-----------------------------------------------------------------------------------|
| _    |                                                                                            |                                                                                   |
|      | Je certifie par la présente que les informations susmentionnées sont, à                    | à ma connaissance, valables et exactes.                                           |
| d    | L'administration d'accueil accepte de communiquer au Secrétariat les<br>lu programme IISF. | résultats obtenus, les réalisations accomplies et les montants recouvrés à l'issu |
|      | Je confirme qu'un résumé approuvé de cette demande d'assistance po                         | ourra être mis à la disposition du public sur le site web de l'IISF.              |
|      | L'administration d'accueil reconnaît et confirme que les fonctionnaires                    | autorisés de l'OCDE / PNUD peuvent accéder à tous les documents non-              |
| c    | onfidentiels du programme dans le cadre de ce programme IISF.                              |                                                                                   |
|      |                                                                                            |                                                                                   |
|      |                                                                                            |                                                                                   |
|      |                                                                                            |                                                                                   |
| oume | ettre la demande Enregistrez et complétez plus tard Annuler                                |                                                                                   |
| oume | Enregistrez et complétez plus tard Annuler                                                 |                                                                                   |
| oume | ettre la demande Enregistrez et complétez plus tard Annuler                                |                                                                                   |
| oume | Enregistrez et complétez plus tard Annuler                                                 |                                                                                   |
| oume | Enregistrez et complétez plus tard Annuler Une initiative conjointe OCDE/PNUD              |                                                                                   |
| oume | Enregistrez et complétez plus tard Annuler Une initiative conjointe OCDE/PNUD              | DES POLITIOUES MEILLEURES<br>POUR UNE VIE MEILLEURES<br>DOUR UNE VIE MEILLEURE    |
| oume | Enregistrez et complétez plus tard Annuler Une initiative conjointe OCDE/PNUD              | DES POLITIQUES MEILLEURES<br>POUR UNE VIE MEILLEURE                               |

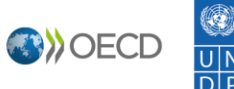

#### b. Gérer les demandes

Une fois connecté(e) au portail IISF, vous pouvez visualiser le détail des demandes actuelles et passées soumises par votre administration fiscale (*type, statut, date et contact*) sous l'onglet « **Gérer les demandes** ».

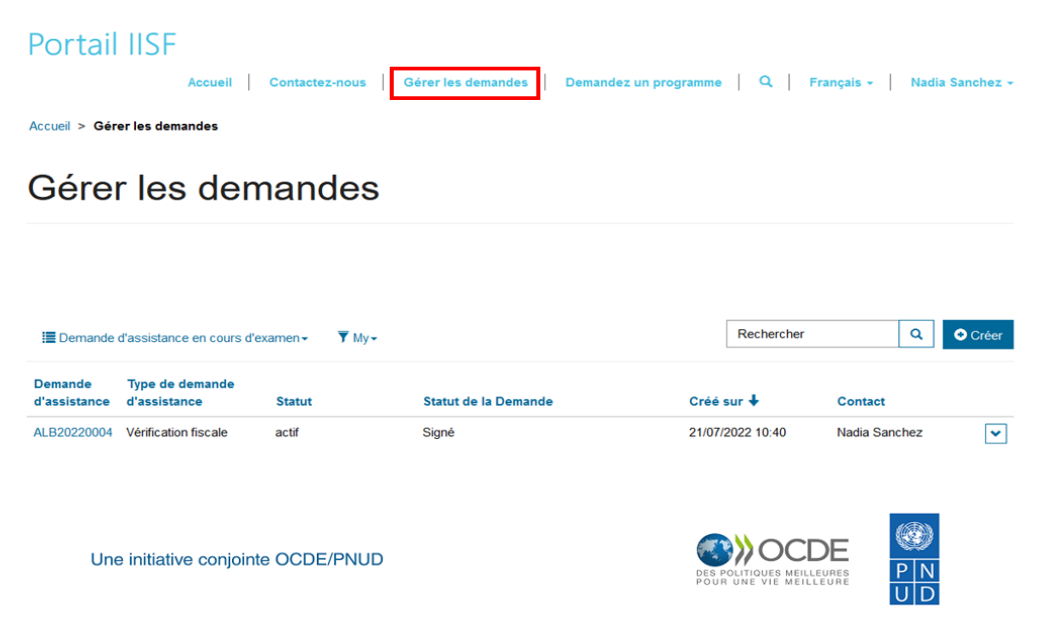

Il est également possible d'**Afficher les détails** et de **Modifier** une demande (en fonction de son statut sur le portail).

| Portail                 | IISF<br>Accueil                 | Contactez-nous    | Gérer les demandes   Demandez un pr | rogramme   Q                             | Français -   Nadia S | ianchez +                            |
|-------------------------|---------------------------------|-------------------|-------------------------------------|------------------------------------------|----------------------|--------------------------------------|
| Accueil > Gér           | er les demandes                 |                   |                                     |                                          |                      |                                      |
| Gére                    | r les den                       | nandes            |                                     |                                          |                      |                                      |
|                         |                                 |                   |                                     |                                          |                      |                                      |
| E Demande               | d'assistance en cours d'e       | examen → 🛛 🔻 My → |                                     | Rechercher                               | ٩                    | Créer                                |
| Demande<br>d'assistance | Type de demande<br>d'assistance | Statut            | Statut de la Demande                | Créé sur 🕇                               | Contact              | Ļ                                    |
| ALB20220004             | Vérification fiscale            | actif             | Signé                               | 21/07/2022 10:40                         | Nadia Sanchez        | Afficher des détails     G' Modifier |
| Un                      | e initiative conjoint           | e OCDE/PNUD       |                                     | DES POLITIQUES MEIL<br>POUR UNE VIE MEIL | DE P N<br>U D        |                                      |

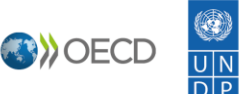

Après avoir cliqué sur « **Afficher les détails** » ou « **Modifier** », une fenêtre contextuelle contenant la demande s'affiche. Vous pouvez y modifier directement les champs du formulaire de demande d'assistance.

| Portail IISF<br>Accueil > Gérer | Accueil Contactez-nous Gérer les demandes Demandez un programme Q Français -<br>Afficher des détails                                                                                                    | Nadia Sanchez - |
|---------------------------------|----------------------------------------------------------------------------------------------------|-----------------|
|                                 | Statut de la Demande                                                                                                    | ^               |
| Gérer                           | Brouillon ~                                                                                                    |                 |
|                                 | L'Initiative Inspecteurs des Impôts sans Frontières (IISF) s'appuie sur une approche pratique afin d'aider<br>les pays en développement à recouvrer leur juste part d'impôt. Lancé en 2015 par l'Organisation de<br>Coopération et de Développement économiques (OCDE) et le Programme des Nations unies pour le                                                 |                 |
| 🔚 Demande d'a                   | Développement (PNUD), ce partenariat se veut un outil au service du renforcement des capacités des<br>pays en développement en matière de fiscalité internationale. L'Initiative IISF favorise le transfert de                                                                                                    | Créer           |
| Demande<br>d'assistance         | connaissances et de compétences aux agents des administrations d'accueil grâce à une démarche<br>fondée sur «l'apprentissage par la pratique».                                                                                                    |                 |
| GRL20220001                     | Toutes les informations générales relatives à l'Initiative IISF figurent sur notre site internet à l'adresse<br>suivante : www.tiwb.org/fr.                                                                                                    | ez 💌            |
| ALB20220004                     | Ce formulaire permet à une administration d'accueil de solliciter une assistance au titre de<br>l'Initiative IISF dans l'un des cinq domaines suivants :<br>Vérification fiscale : des vérificateurs fiscaux étrangers collaborent directement avec les agents<br>des services fiscaux des pays et juridictions qui sollicitent une demande d'assistance sur des | ez 💌            |

Au bas de la fenêtre contextuelle, le bouton « **Enregistrer** » vous permet de sauvegarder le brouillon, et le bouton « **Mettre à jour et soumettre** » de valider votre demande et de l'envoyer.

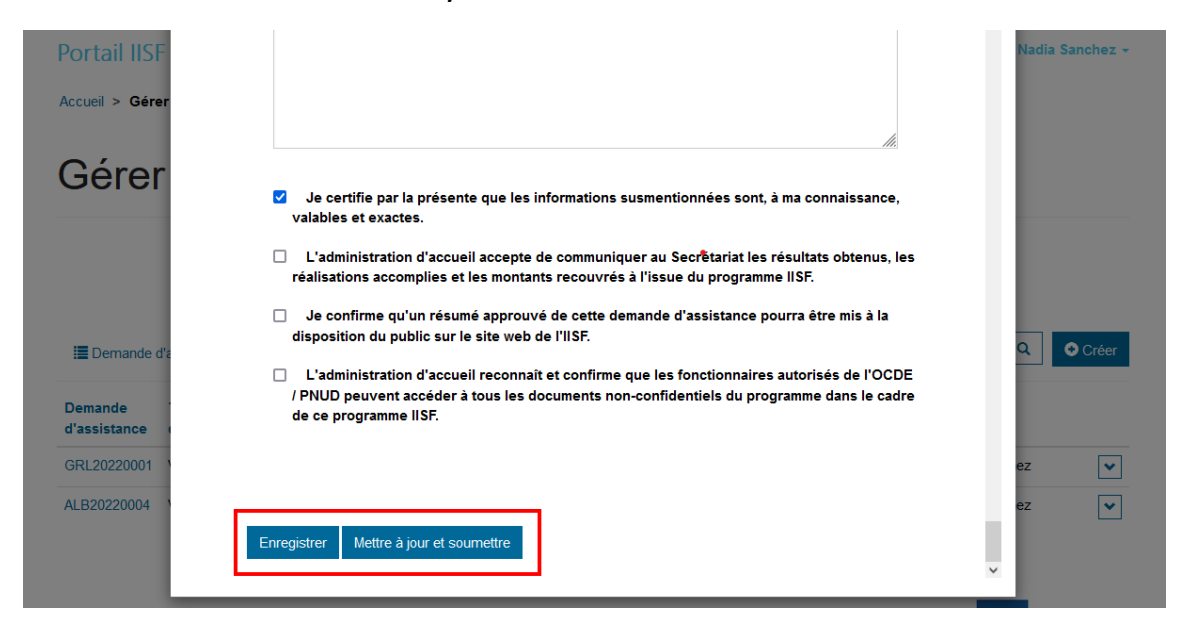

Pour que la demande puisse être envoyée, <u>n'oubliez pas de soumettre</u> le formulaire une fois tous les champs remplis. Sur le portail, la demande d'assistance passe alors au statut « **Soumis** ».

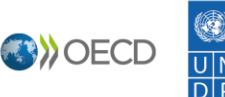

| Portail IISI            | Accueil                         | Contactez-nous   | Gérer les demandes   | Demandez un programme | Q Fra       | ınçais → Nad  | lia Sanchez 👻 |
|-------------------------|---------------------------------|------------------|----------------------|-----------------------|-------------|---------------|---------------|
| Accueil > Gére          | er les demandes                 |                  |                      |                       |             |               |               |
| Gérei                   | <sup>r</sup> les dem            | nandes           |                      |                       |             |               |               |
|                         |                                 |                  |                      |                       |             |               |               |
| 🔚 Demande o             | d'assistance en cours d'e       | kamen → 🛛 🖣 My → |                      |                       | Rechercher  | ٩             | Oréer         |
| Demande<br>d'assistance | Type de demande<br>d'assistance | Statut           | Statut de la Demande | Créé                  | sur 🕇       | Contact       |               |
| GRL20220001             | Vérification fiscale            | actif            | Soumis               | 28/07                 | /2022 11:48 | Nadia Sanchez | ~             |

Vous recevez automatiquement un courriel du Secrétariat d'IISF accusant réception du formulaire de demande d'assistance. Celui-ci confirme que la demande a bien été envoyée.

| D  | ear ear ear ear ear ear ear ear ear ear                                                                                                    |
|----|----------------------------------------------------------------------------------------------------|
| Т  | hank you for completing a Tax Inspectors Without Borders (TIWB) Assistance Request Form on behalf of Organisation for Economic Co-operation a      |
| D  | evelopment (OECD).                                                                                                    |
| Т  | he TIWB Secretariat will get back to you soon in case of any required clarification. Once finalised, you will receive a PDF copy of this completed |
| A  | ssistance Request which must be signed and dated by the Head of the Host Tax Administration or competent authority and returned to the TIWB        |
| S  | <u>acretariat</u> via the Portal.                                                                                                    |
| R  | eview your Assistance Request                                                                                                    |
| N  | /e look forward to working with you on this upcoming TIWB programme!                                                                               |
| В  | est regards,                                                                                                    |
| Ta | ax Inspectors Without Borders Secretariat                                                                                                    |
| 2  | , rue André Pascal - 75775 Paris Cedex 16                                                                                                    |
| Te | 21: +33 1 45 24 81 94 - Fax: +33 1 44 30 63 13                                                                                                    |
| 56 | <u>ecretariat@tiwb.org</u>    <u>http://www.tiwb.org</u>    @TIWB_News                                                                             |

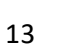

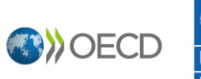

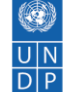

### c. Validation de la demande par le Secrétariat

Le Secrétariat d'IISF examine votre demande à sa réception. Si des éclaircissements s'avèrent nécessaires, il vous contactera pour vous inviter à réviser la demande, qui passera alors au statut « **Pour révision** ».

Seules les demandes d'assistance ayant le statut **Brouillon** ou **Pour révision** peuvent être modifiées via le portail. Si votre administration souhaite procéder à des ajustements alors que le formulaire de demande d'assistance a été déjà envoyé, veuillez contacter le Secrétariat (<u>secretariat@tiwb.org</u>) afin que les modifications soient autorisées.

Une fois validée par le Secrétariat d'IISF, la demande d'assistance passera au statut « Validé » sur le portail.

Le Secrétariat d'IISF générera un fichier PDF de la demande d'assistance et le transmettra par courriel à l'administration d'accueil afin qu'il soit signé par le responsable de votre administration fiscale ou de l'autorité compétente.

| Portail IIS             | Accueil                         | Contactez-nous G | érer les demandes    | Demandez un programme | Q   Fra     | nçais 👻 🛛 Nadia Sanchez 🗸 |
|-------------------------|---------------------------------|------------------|----------------------|-----------------------|-------------|---------------------------|
| Accueil > Gére          | r les demandes                  |                  |                      |                       |             |                           |
| Gérer                   | les dem                         | nandes           |                      |                       |             |                           |
|                         |                                 |                  |                      |                       |             |                           |
| 🔚 Demande o             | l'assistance en cours d'e:      | xamen → 🛛 🔻 My → |                      |                       | Rechercher  | Q Oréer                   |
| Demande<br>d'assistance | Type de demande<br>d'assistance | Statut           | Statut de la Demande | Créé                  | sur 🕇       | Contact                   |
| GRL20220001             | Vérification fiscale            | actif            | Validé               | 28/07                 | /2022 11:48 | Nadia Sanchez             |

# d. Télécharger le formulaire de demande d'assistance signé

Le fichier PDF de la demande d'assistance reçu par courriel doit être signé par le responsable de votre administration fiscale ou de l'autorité compétente. Une fois le document signé, numérisez-le pour le télécharger directement sur le portail.

Pour ce faire, rendez-vous dans l'onglet « **Gérer les demandes** » et sélectionnez « **Afficher les détails** » ou « **Modifier** » dans le menu déroulant situé sur la droite de la demande d'assistance **validée**.

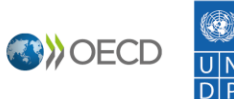

|                         | - Accueil                                                                           | Contactez-nous                     | Gérer les demandes            | Demandez un programme | <b>Q</b>             | Français 👻           | Nadia Sanchez 👻 |
|-------------------------|-------------------------------------------------------------------------------------|------------------------------------|-------------------------------|-----------------------|----------------------|----------------------|-----------------|
| Accueil > Gére          | er les demandes                                                                     |                                    |                               |                       |                      |                      |                 |
| Gérei                   | <sup>r</sup> les der                                                                | nandes                             |                               |                       |                      |                      |                 |
|                         |                                                                                     |                                    |                               |                       |                      |                      |                 |
|                         |                                                                                     |                                    |                               |                       | Rechercher           |                      |                 |
| E Demande               | d'assistance en cours d'                                                            | 'examen → 🔻 My →                   |                               |                       |                      |                      | Creer           |
| Demande<br>d'assistance | d'assistance en cours d'<br>Type de demande<br>d'assistance                         | 'examen - ▼ My -<br>Statut         | Statut de la Demand           | le Créé               | sur 🖊                | Contact              | Q Ureer         |
| Demande<br>d'assistance | d'assistance en cours d'<br>Type de demande<br>d'assistance<br>Vérification fiscale | examen - ▼ My -<br>Statut<br>actif | Statut de la Demand<br>Validé | le Créé<br>28/07/     | sur ↓<br>/2022 11:48 | Contact<br>Nadia Sal | nchez           |

Au bas de la fenêtre contextuelle, vous pouvez alors télécharger le fichier PDF signé du formulaire de demande d'assistance en cliquant sur « **Choisir un fichier** ». Cliquez sur « **Enregistrer** » pour envoyer le document signé.

| Portail IISF    |                                                                                                    | Nadia Sanchez ~ |
|-----------------|----------------------------------------------------------------------------------------------------|-----------------|
| Accueil > Gérer | Je certifie par la présente que les informations susmentionnées sont, à ma connaissance,<br>valables et exactes.                                                                                                 |                 |
| Gérer           | L'administration d'accueil accepte de communiquer au Secrétariat les résultats obtenus, les<br>réalisations accomplies et les montants recouvrés à l'issue du programme IISF.                                    |                 |
|                 | Je confirme qu'un résumé approuvé de cette demande d'assistance pourra être mis à la disposition du public sur le site web de l'IISF.                                                                            |                 |
|                 | L'administration d'accueil reconnait et confirme que les fonctionnaires autorisés de l'OCDE<br>/ PNUD peuvent accéder à tous les documents non-confidentiels du programme dans le cadre<br>de ce programme IISF. |                 |
| 🔚 Demande d'a   |                                                                                                    | Q. O Créer      |
| Demande         |                                                                                                    |                 |
| d assistance    | Joindre un fichier                                                                                                    |                 |
| GRL20220001     | Browse No file selected.                                                                                                    | ez 💌            |
| ALB20220004     | Enregistrer                                                                                                    | ez 💌            |

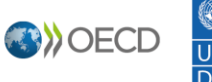

Une fois la demande signée téléchargée sur le portail et validée par le Secrétariat, elle passe au statut « Signé » : le processus est terminé. Le Secrétariat d'IISF se met alors à la recherche d'un expert répondant aux besoins exprimés par l'administration fiscale.

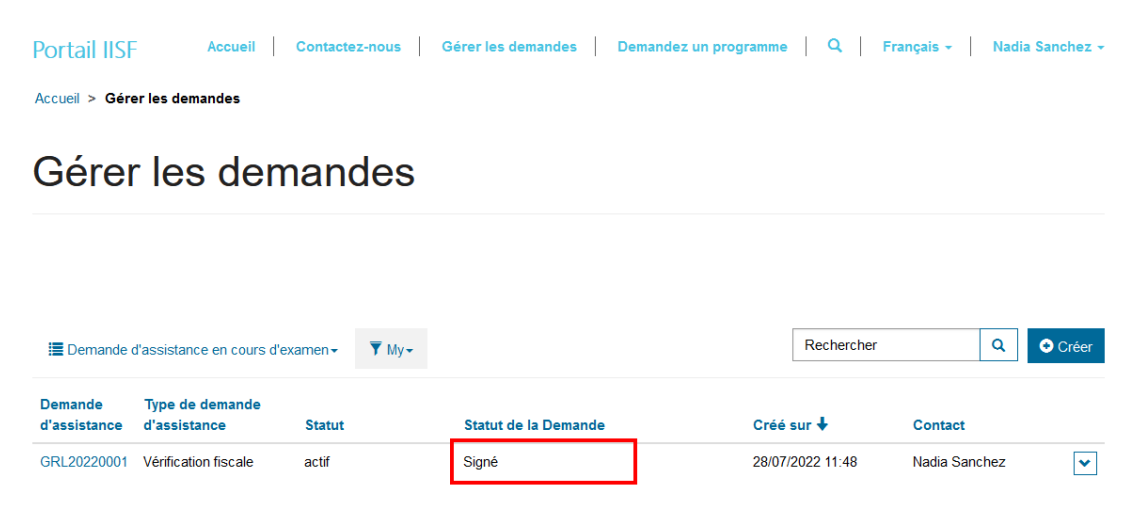

Pour de plus amples informations, veuillez consulter le site web d'IISF (<u>http://tiwb.org/fr/</u>) ou contacter le Secrétariat d'IISF (<u>secretariat@tiwb.org</u>).

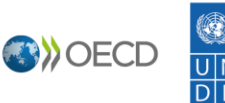